# **Boletim Técnico**

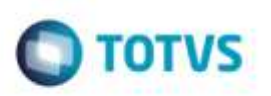

## Tratamento na Importação de Peso em Arquivos XML CT-e

| Produto : | Microsiga Protheus® SIGAGFE, Gestão de Frete Embarcador 11.8 |                    |          |
|-----------|--------------------------------------------------------------|--------------------|----------|
| Chamado : | TRTYVA                                                       | Data da publicação | 17/03/15 |
| País(es)  | Todos                                                        | Banco(s) de Dados  | Todos    |

Incluído tratamento na importação de peso em arquivos XML CT-e, de forma que além do Peso Bruto, seja possível importar também o Peso Cubado, Peso Aferido, Peso Declarado e Peso Aforado.

Quando existir mais de um destes pesos para um mesmo conhecimento, a seguinte ordem será considerada:

- 1. Peso Bruto
- 2. Peso Cubado
- 3. Peso Aferido
- 4. Peso Declarado
- 5. Peso Aforado

Para viabilizar essa melhoria, é necessário aplicar o pacote de atualizações (Patch) deste chamado.

## Procedimento para Utilização

#### Passos para o teste 01:

1. Em Gestão de Frete Embarcador (SIGAGFE), acesse Integrações > CT-e > Importar CT-e.

- Efetue a importação de um XML CT-e no qual a tag <tpMed> esteja com informação de Peso Declarado.

Verifique se o peso foi importado corretamente (campo Peso da aba Arquivo).

#### Passos para o teste 02:

- 1. Acesse Integrações > CT-e > Importar CT-e.
  - Efetue a importação de um arquivo XML que possua vários pesos para o mesmo CT-e.

Verifique se o Sistema respeita a ordem de importação. Por exemplo, se todos os pesos estiverem contidos no documento, será considerado o Peso Bruto na importação do CT-e. Já quando existir apenas informação do Peso Aferido e Peso Aforado, o Peso Aferido será considerado.

## Informações Técnicas

| Tabelas Utilizadas    | GXG - EDI - Documento de Frete |
|-----------------------|--------------------------------|
| Rotinas Envolvidas    | GFEA118 - Importação de CT-e   |
| Sistemas Operacionais | Windows®/Linux®                |

1

da TUTVS,

6